# Просмотр и редактирование глоссария

## Материал из main

Работа по редактированию записей Глоссария возможна как и в процессе ввода какого-либо текста (подробнее об этом см.здесь), так и в специально предназначенной для этого форме **Просмотр и редактирование глоссария**.

Добавление данных в глоссарий доступно:

- из формы редактирования шаблонов
- в форме просмотра и редактирования глоссария.

Просмотр записей глоссария возможен только в форме Просмотр и редактирование глоссария.

Доступ к форме:

• нажать кнопку Инструментарий -> Глоссарий на боковой панели АРМ.

| Просмотр и редактир      | ование глоссария    |                 |                    |   |        |                  | ¢ X              |
|--------------------------|---------------------|-----------------|--------------------|---|--------|------------------|------------------|
| Термин / Фраза:          |                     |                 |                    |   |        |                  |                  |
| Синоним термина:         | Введите часть слова | (не менее трех  | символов)          |   |        |                  | Q                |
| Контекст термина:        |                     |                 |                    |   |        |                  | ~                |
| Словарь:                 |                     |                 |                    |   |        |                  | ~                |
| <b>О Добавить</b> 🥜 Изме | енить 📄 Просмотреть | 😢 Удалить 🛛 🧿 🤇 | Обновить 🛛 🛃 Печат | , |        |                  | 0/0              |
| Термин                   |                     |                 |                    |   | С Конт | екст             |                  |
|                          |                     |                 |                    |   |        |                  |                  |
|                          |                     |                 |                    |   |        |                  |                  |
|                          |                     |                 |                    |   |        |                  |                  |
|                          |                     |                 |                    |   |        |                  |                  |
|                          |                     |                 |                    |   |        |                  |                  |
|                          |                     |                 |                    |   |        |                  |                  |
|                          |                     |                 |                    |   |        |                  |                  |
|                          |                     |                 |                    |   |        |                  |                  |
|                          |                     |                 |                    |   |        |                  |                  |
|                          |                     |                 |                    |   |        |                  |                  |
|                          |                     |                 |                    |   |        |                  |                  |
|                          |                     |                 |                    |   |        |                  |                  |
| 🚺 🖣 Страница 1           | из 351 🕨 🔰 ಿ        |                 |                    |   | Ото    | бражаемые строки | 1 - 100 из 35044 |
| <u>Цайти</u>             | брос                |                 |                    |   |        | 😢 Помощь         | <b>О</b> тмена   |

Форма содержит:

- поисковую панель для задания условия поиска в глоссарии;
- список, в котором выводится результат поиска;
- панель управления списком: для добавления, редактирования и удаления записей из глоссария.
- панель навигации для перехода к другим страницам списка;
- кнопки управления формой для осуществления действий по поиску, вызову справки и закрытию формы.

# Поиск по глоссарию

Для поиска термина в глоссарии:

1. Укажите условие поиска в полях данных

2. Для запуска поиска нажмите кнопку Поиск ([Enter]). Результаты поиска будут выведены в списке терминов.

3. Для сброса условий поиска и очистки списка нажмите кнопку Сброс. Если будут заполнены сразу несколько полей, то результатом поиска должен стать список терминов, которые удовлетворяют сразу всем заданным условиям.

## Описание полей ввода:

#### Просмотр и редактирование глоссария — main

- Термин/фраза указывается часть термина или весь термин для поиска в глоссарии. Поиск осуществляется по вхождению указанной строки в наименование термина. Например: если в этом поле указать «гол» то результатом поиска будут все слова из глоссария, в которые входит строка «гол».
- Синоним термина указывается запись из глоссария, являющаяся для термина синонимом. При вводе текста работает автоматическая подстановка. Например, при вводе «цеф» предлагается заполнить поле имеющимся в словаре значением «цефалгия» и поиск осуществляется именно по этому значению поля.
- Контекст термина указывается место в документе, к которому данные термин относится. Например, указав контекст «жалобы» и не заполняя другие поля поиска, можно получить список всех терминов, которые могут быть использованы при заполнении в протоколе осмотра раздела «Жалобы».
- Словарь выбор словаря для поиска. Значение выбирается в выпадающем списке.

# Добавление записи

1. Нажмите кнопку Добавить на панели инструментов. Отобразится форма добавления записи глоссария.

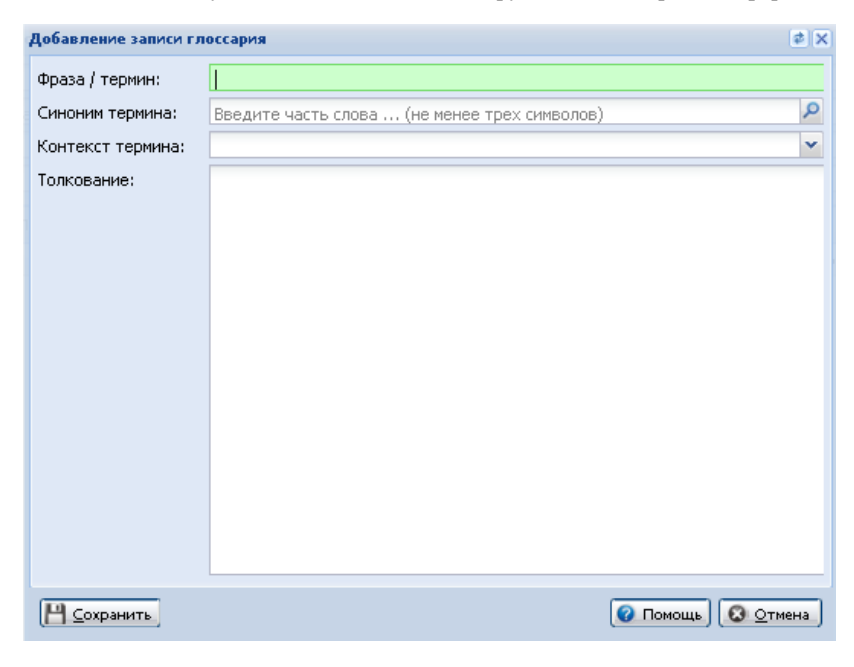

- 2. Заполните поля формы данными.
- 3. Нажмите кнопку Сохранить. Термин будет добавлен в глоссарий.

Описание полей формы:

 Фраза/термин - указывается термина или фраза, добавляемые в глоссарий. При сохранении формы осуществляется проверка на наличие такого термина в глоссарии. Если в глоссарии уже есть такой термин, то отобразится сообщение и осуществится возврат к редактированию данных формы.

| Ошибка | ×                                                            |
|--------|--------------------------------------------------------------|
| Данный | термин/фраза уже имеется в базовом или вашем личном словаре! |
|        | <u>lok</u>                                                   |

- Синоним термина указывается запись из глоссария, которая является синонимом добавляемого термина. При вводе работает автоматическая подстановка.
- Контекст термина указывается место в документе, к которому данные термин относится, поле может быть не заполнено. Контекст выбирается из выпадающего списка возможных значений, которые ранее были добавлены в словарь.
- Толкование указывается толкование термина.

Внизу формы кнопки управления формой:

- Сохранить для сохранения данных и закрытия формы.
- Отмена для закрытия формы, без сохранения.
- Помощь для вызова справки по программе.

### Кнопки управления:

- Сохранить для сохранения данных и закрытия формы.
- Отмена для закрытия формы, без сохранения.
- Помощь для вызова справки по программе.
- Поиск для осуществления поиска по условиям, заданным в поисковых полях.
- Сброс для очистки поисковых полей и результатов поиска.

См. также

Запись глоссария

Источник — «https://141.101.196.20/wiki/main/index.php?title=Просмотр\_и\_редактирование\_глоссария&oldid=4592»

- Последнее изменение этой страницы: 12:57, 29 января 2014.
- К этой странице обращались 44 раза.